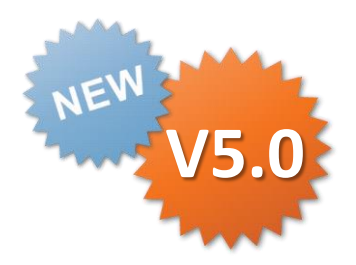

# ➢ i-Reporter (for iOS) V5.0 新機能ご説明資料

2015.05.20

Copyright © 2015 CIMTOPS CORPORATION - All Rights Reserved.

# V5.0新機能 5月20日リリースしました。 お客様固有の『カスタムメニュー』 と『デバイス』を使用した 新規帳票入力 現場での帳票作成を、 より簡単に、より早く、より正確に

# V5.0新機能のポイント 多くのお客様からのご要望

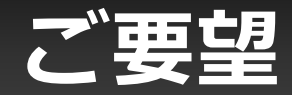

#### 簡単な帳票の起動

#### ・帳票を起票するまでの手順が多い。時間がかかる。

- 帳票ライブラリーから帳票定義、帳票を探すのに手間がかかる。
- 帳票定義、帳票選択をいちいち作業者にやらせたくない。
- 帳票定義、帳票選択をいちいち作業者にやらせたくない。

#### ・独自の業務メニューを設定したい。

- 作業者にわかりやすい業務メニューから帳票を起動を行いたい。
- 会社ロゴやシステムの名称などを表示したい。
- 帳票起動時に作業者へ任意のメッセージを通知したい。

## ご要望 バーコードやQRコードから帳票入力

 モノについているバーコードやQRコードを読み取ることで帳票に 情報を簡単に入力できないか?

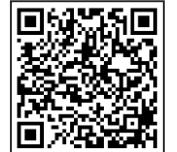

- 実際に製造するモノや設備にバーコードやQRコードが貼られて現場運用 されているユーザーは多い。これを使って、より簡単にミスのない、すばやい入力を 実現したい。
- 帳票起票時にカスタムマスターを利用して自動で入力したい。
- 自動帳票作成で事前に帳票を生成するERPなど基幹との連携の開発は大変。 QRコードなどの発行は現場側でやりやすい。
- 30秒~45秒タクトの製造ラインでの検査結果の記録にも、使用できるようにして 欲しい。現状では帳票を選んでいるうちに時間がなくなってしまい 適用が困難。

## ご要望 新しいデバイスの利用

# 新しいデバイス、iBeaconやNFCタグなどを使用した帳票の入力を行いたい。

- iOSが標準で対応するiBeaconを使用した帳票入力を行いたい。
- NFCタグ(iPhone5S + NFCジャケット)を使用した帳票入力を行いたい。
   (将来的には、iPhone6で搭載されたNFCをAppleが外部にAPIを公開すれば、 すぐ使用可能にできるように開発する。)

## V5.0 新機能のポイント

 より簡単に、ミスのない、すばやい入力をするために以下の新 機能を実装しました。

#### ① ユーザーが独自に設定可能なカスタムメニュー機能

- ・Managerでカスタムメニューを自由に設定
- ・ログイン時にカスタムメニューを自動で更新
- ・デバイスを使用せず指定された帳票定義を起動 指定された帳票定義は、帳票ダウンロード時間を短縮するために ローカルに保存した帳票定義があればそれを利用可能。
  ・販票定義は、まずローカルを検索、なければ、サーバーの順に検索し取得。
  ・ーカルに保存した帳票定義は、自動更新機能により常に最新化可能に。
  ・デバイスを使用して帳票定義、帳票を起動

## V5.0 新機能のポイント

#### ② バーコード、QRコード、iBeacon、NFCなど指定したデバイス からの読み取りを行うことで自動で起票する機能

- ・デバイスが読み取るコードの一部から帳票定義を見つけて起動
- ・デバイスが読み取るコードの一部から帳票を見つけて起動
- ・デバイスが読み取るコードを分解して複数のクラスターへ自動入力して起票
- ・デバイスが読み取るコードの一部からユーザーカスタムマスターと連携して 複数のクラスターへ自動入力して起票

※アスタリスク社NFC対応は、V5.0リリース後、次のアップデートでの対応になります。

## V5.0 新機能のポイント

#### ③ 通知メッセージ機能

- ・帳票定義からの新規起票時に指定したメッセージを通知
- ・帳票の起動時に指定したメッセージを通知

#### ④ ローカルに保存した帳票定義を自動で更新・削除する機能

- ・ローカルに保存した帳票定義は、Designerで編集し更新されると、 ログイン時に自動で最新のリビジョンに更新。
- ・帳票定義に利用開始日、利用終了日の設定を追加。 利用終了日を越えた帳票定義がローカルに保存されている場合は、その 帳票定義を自動で削除。

# カスタムメニューの概要

## iPad専用のカスタムメニューを自由に設定

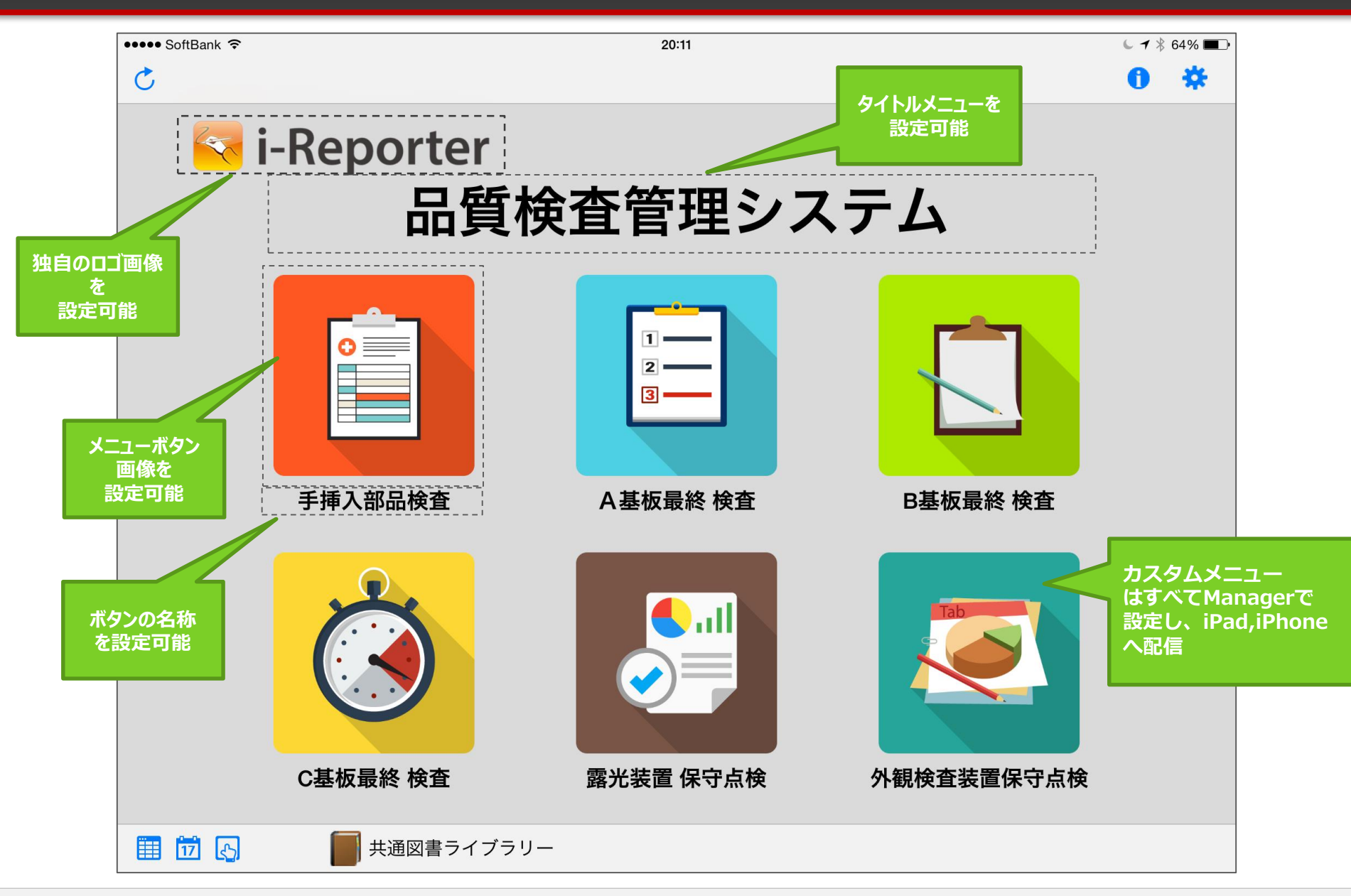

### iPhone専用のカスタムメニューを自由に設定

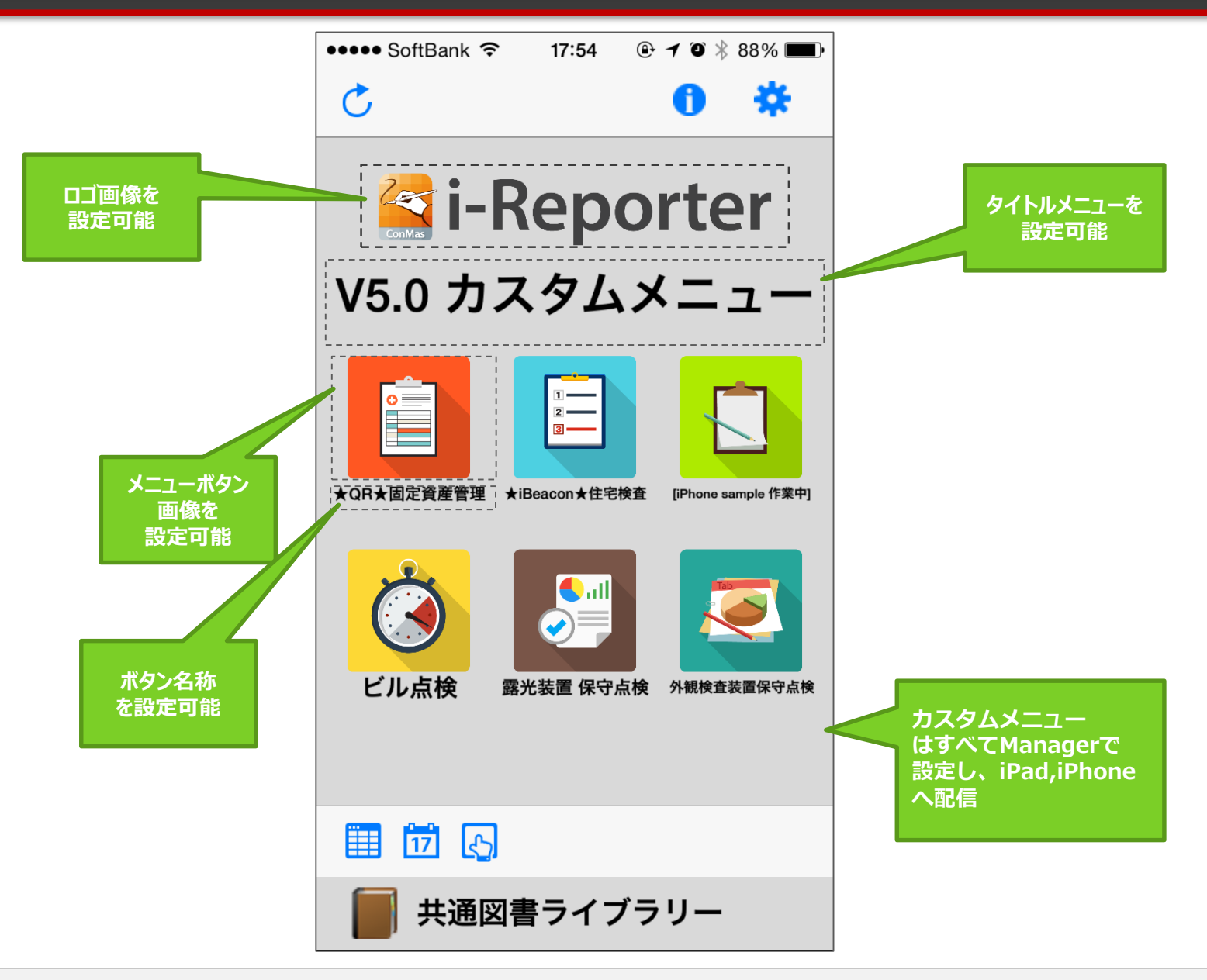

## カスタムメニューはManagerで一元管理

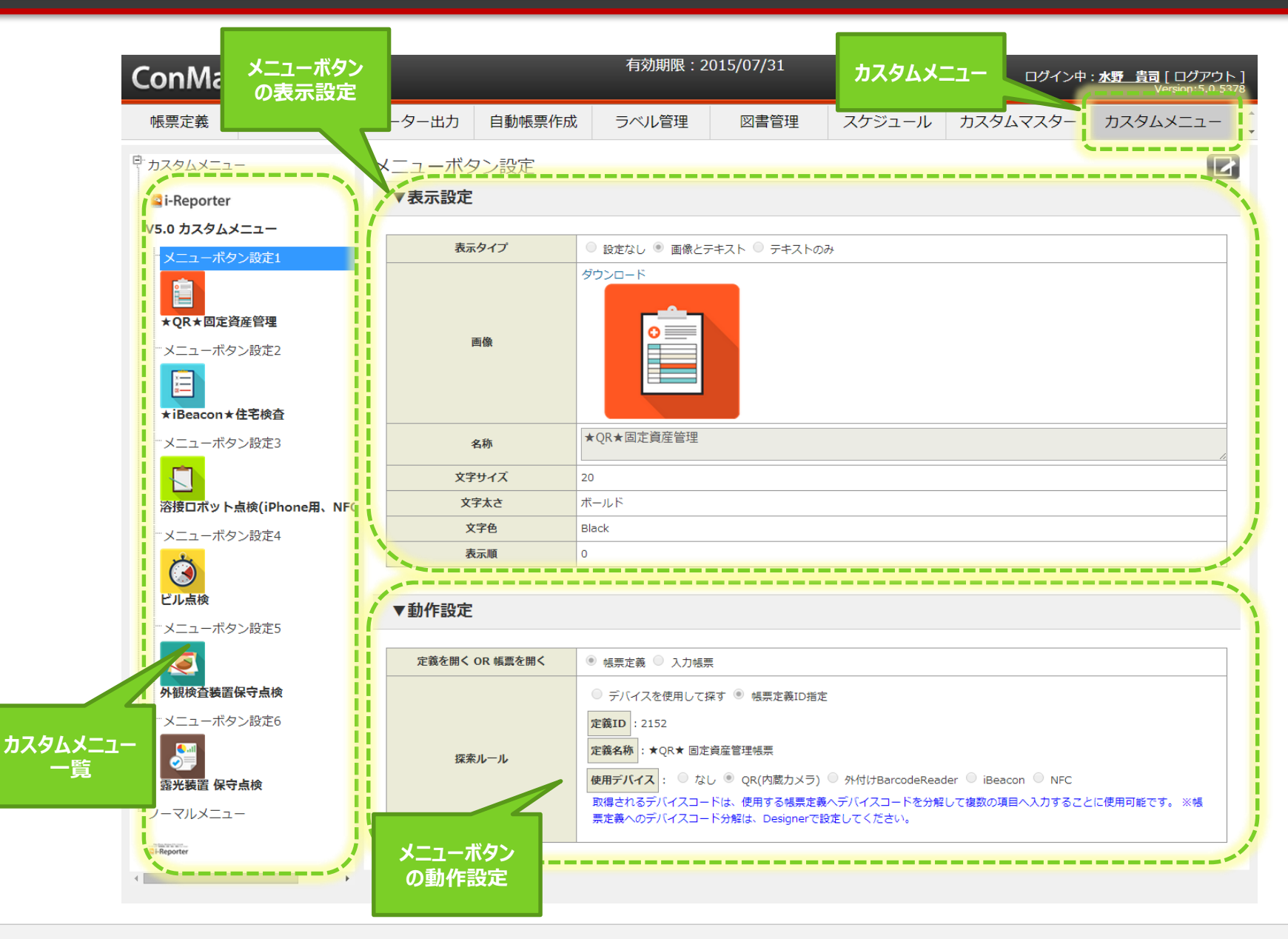

## iPad読み取り画面 外付けバーコード

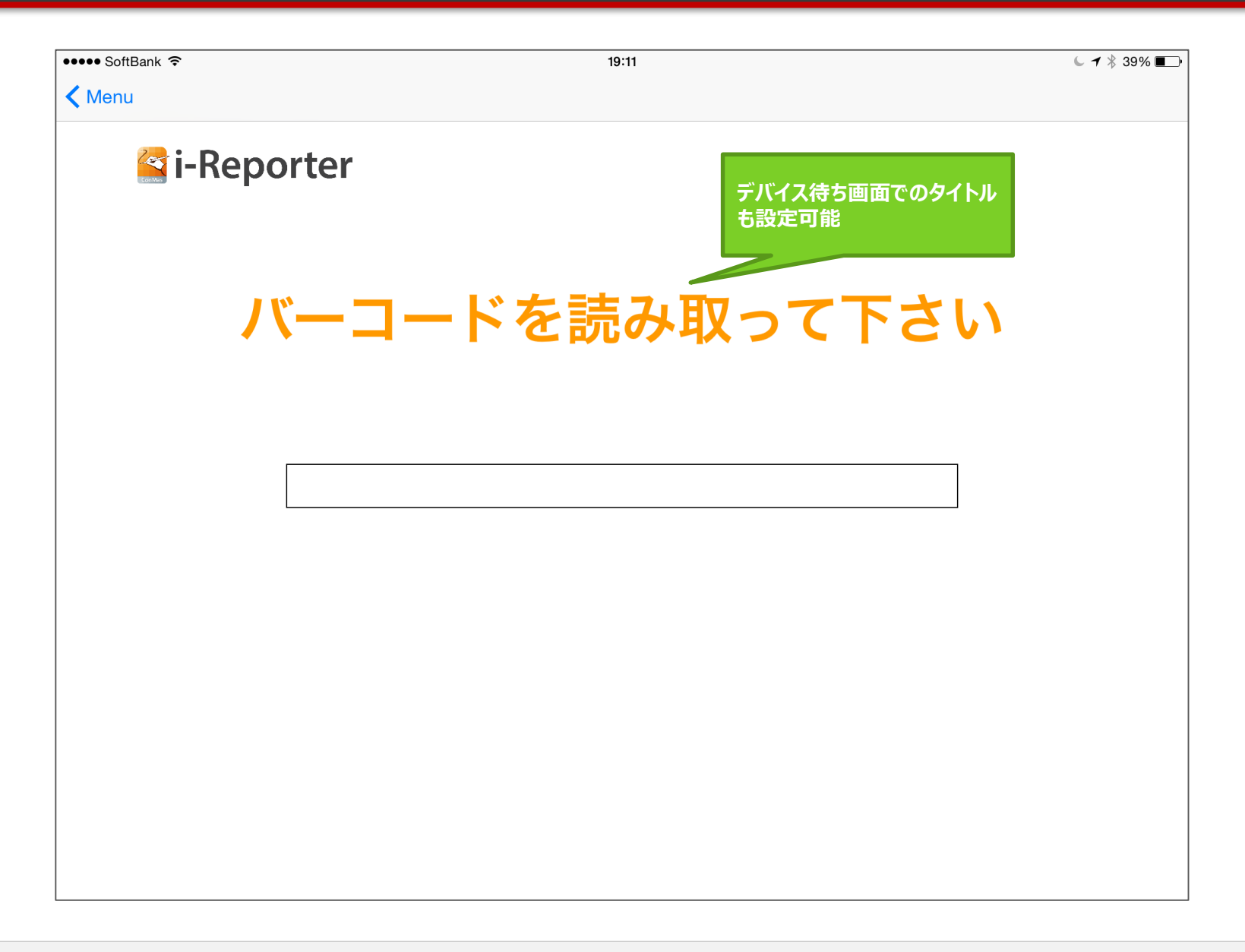

#### iPad読み取り画面 iBeacon

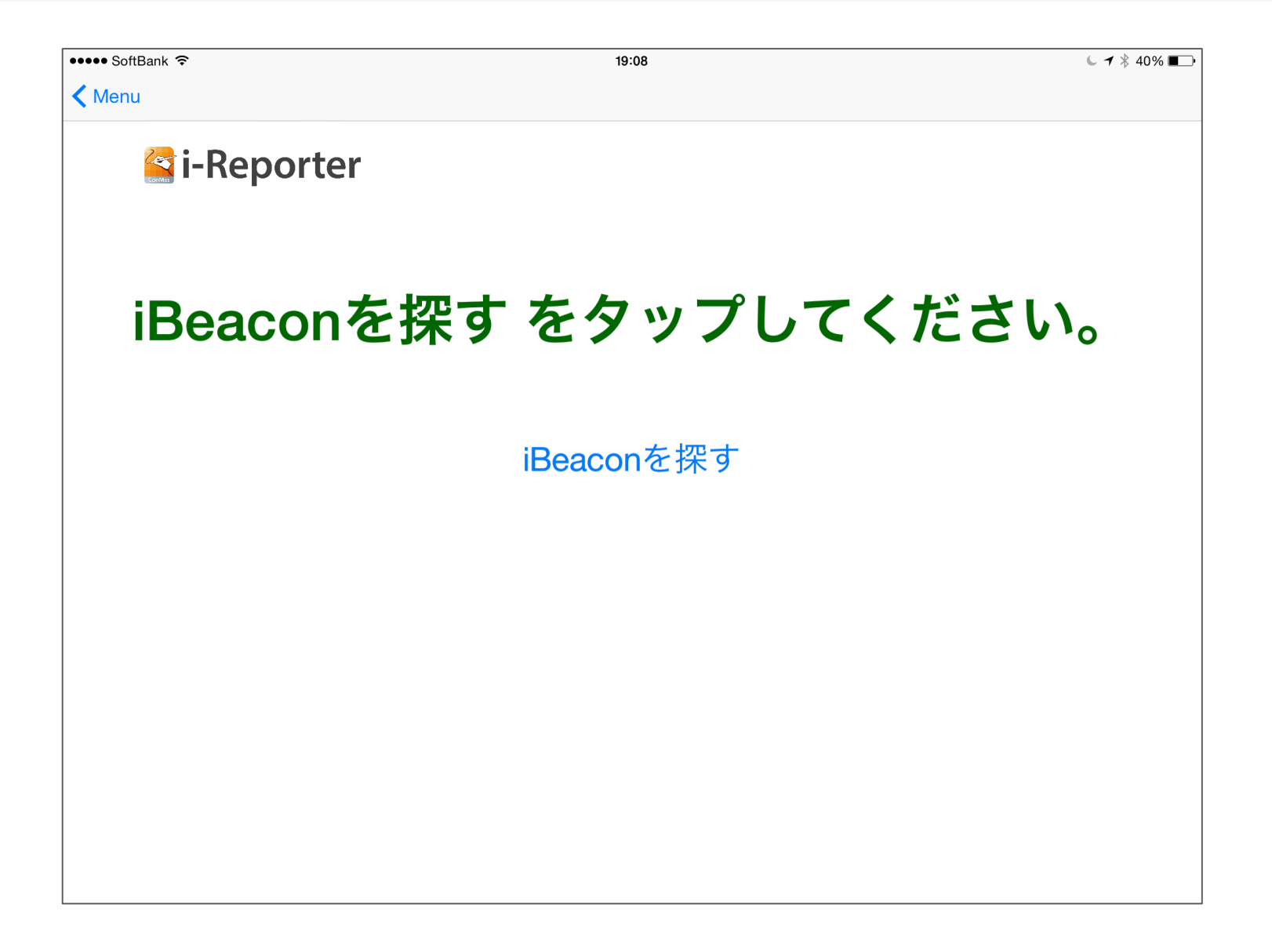

#### iPhone読み取り画面 外付けバーコード

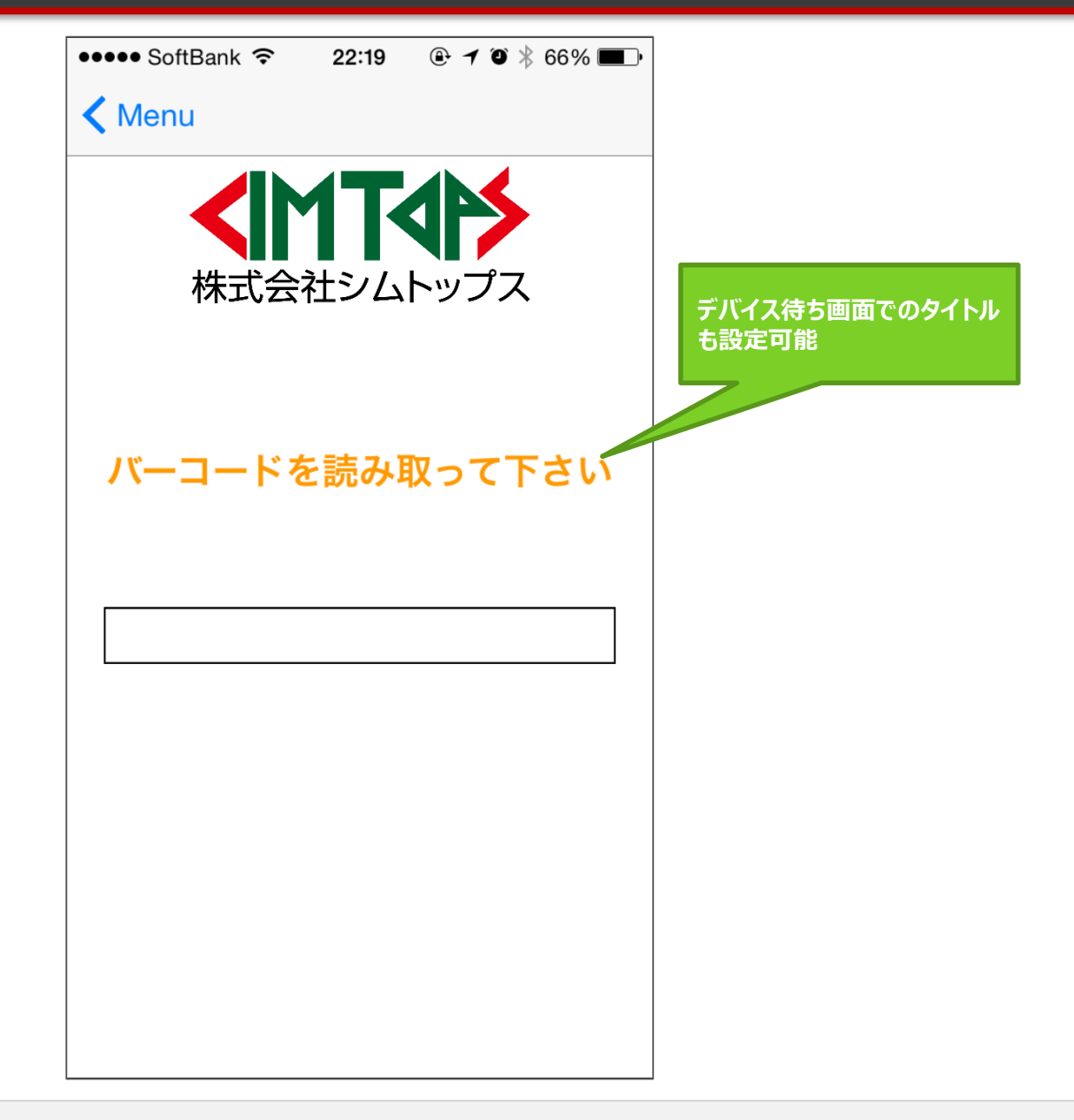

## iPhone読み取り画面 iBeacon

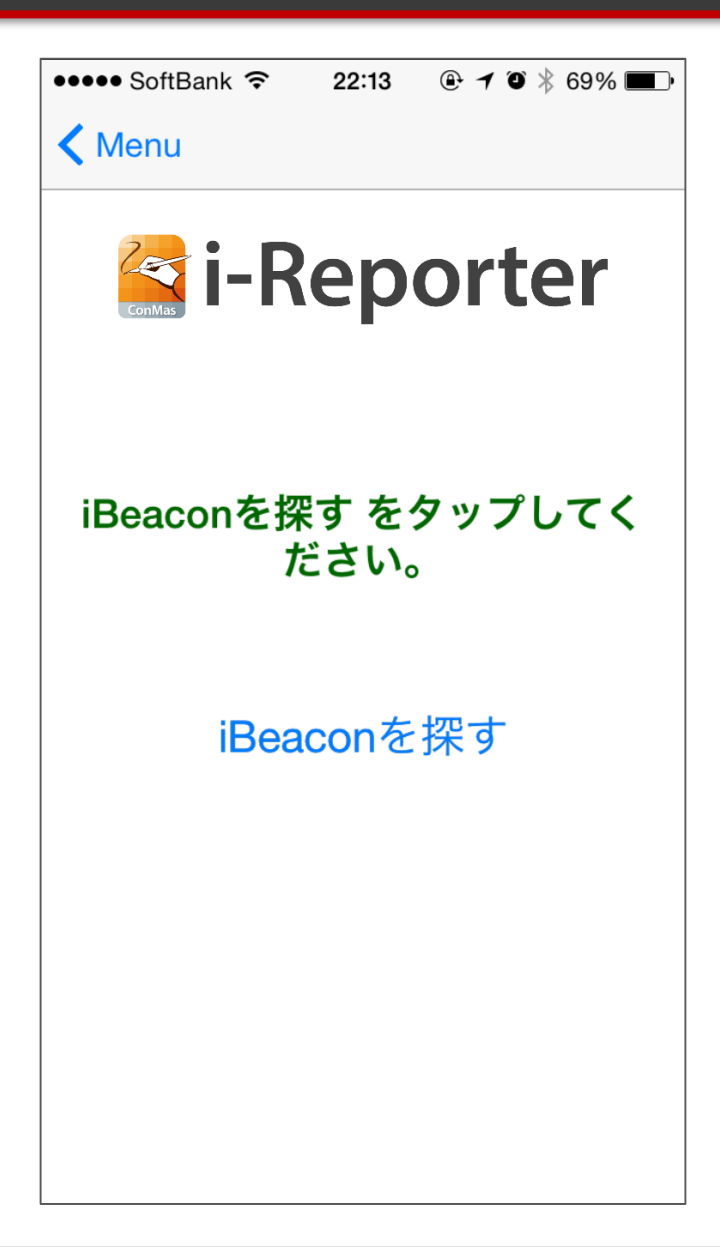

#### iPhone読み取り画面 NFC

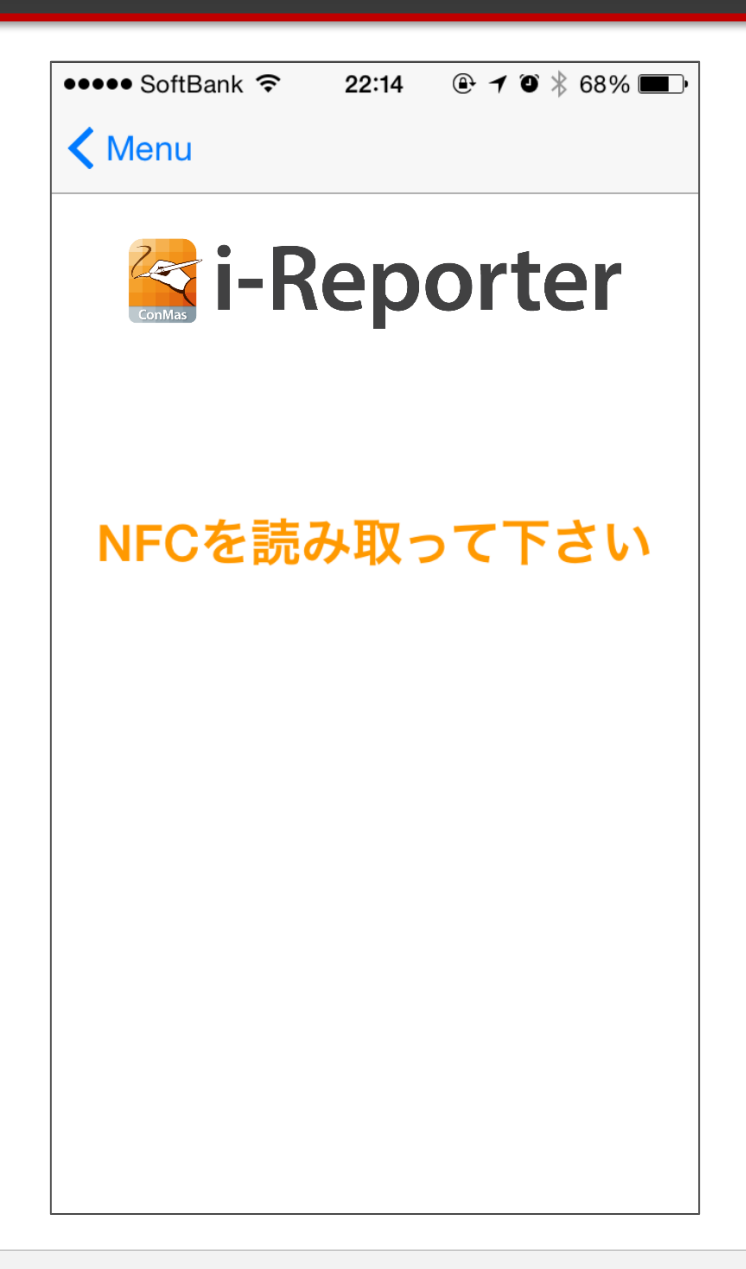

ノーマルメニューのカスタマイズ

ノーマルメニューに任意の画像を設定できるようになりました。 カスタムメニューと同様、Managerで設定すれば、iPad,iPhoneでのログイン時に自動更新されます。

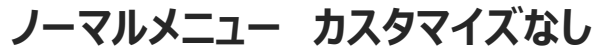

帳票课报

1

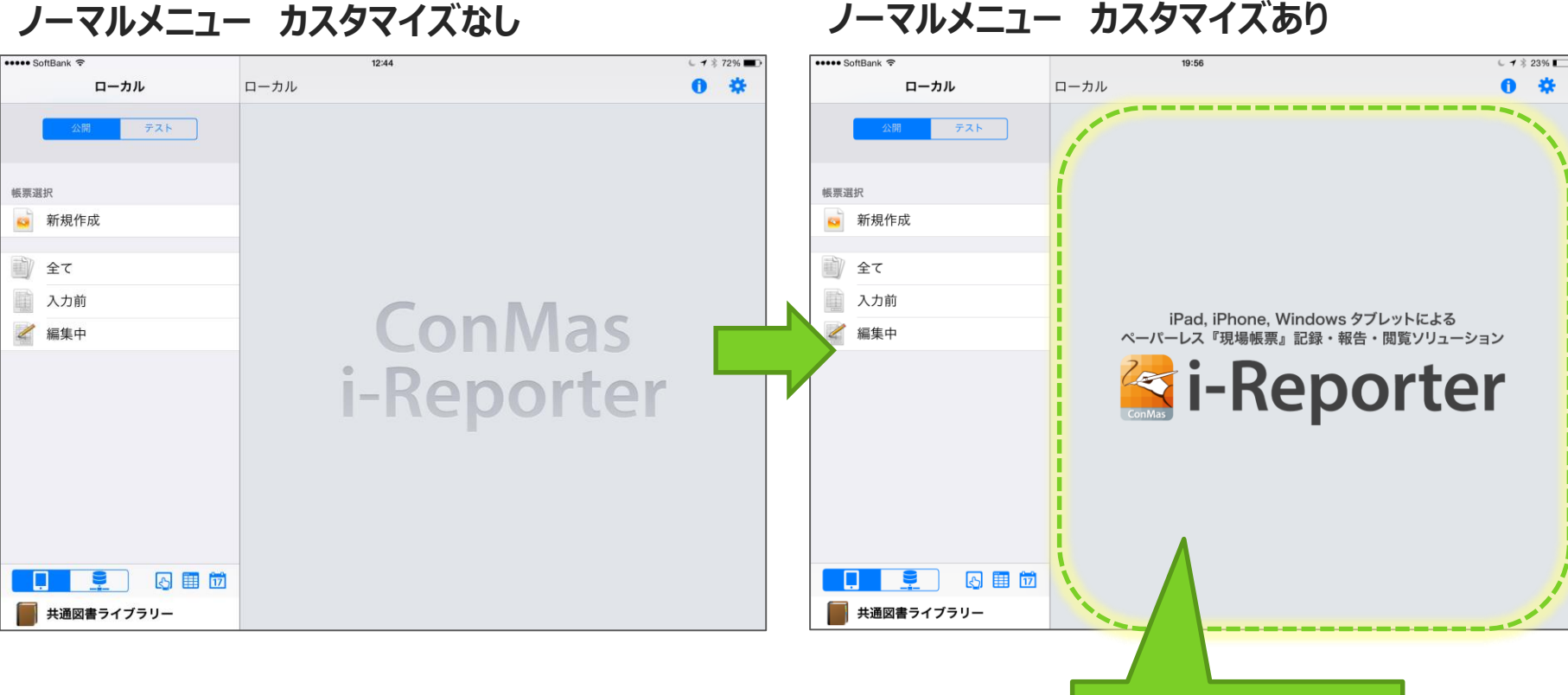

任意の画像の設定も可能と なりました。

## カスタムメニューからできること

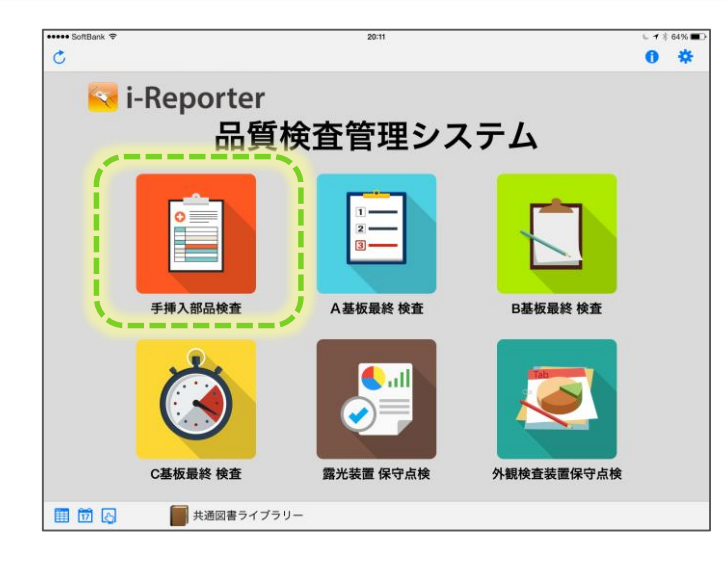

- ●デバイスを使用しない ①白紙の帳票定義を呼び出す
- ●デバイスを使用する
   ②指定されたデバイスを起動する
   →デバイスで読む
   →<u>指定された帳票定義</u>に
   読み取りコードを<u>分解して複数クラスター</u>
   <u>に自動入力</u>して帳票を起動する

③指定されたデバイスを起動する
 →デバイスで読む
 →読み取りコードから**帳票定義or帳票を検索** →読み取りコードを<u>分解して複数クラスター</u>
 (に自動入力して帳票を起動する

## デバイスが読んだコードを分解して起票します

 デバイスを使用して読み取ったデバイスコードを分解し、帳票定義、入力帳票に値を 自動で入力して起票します。

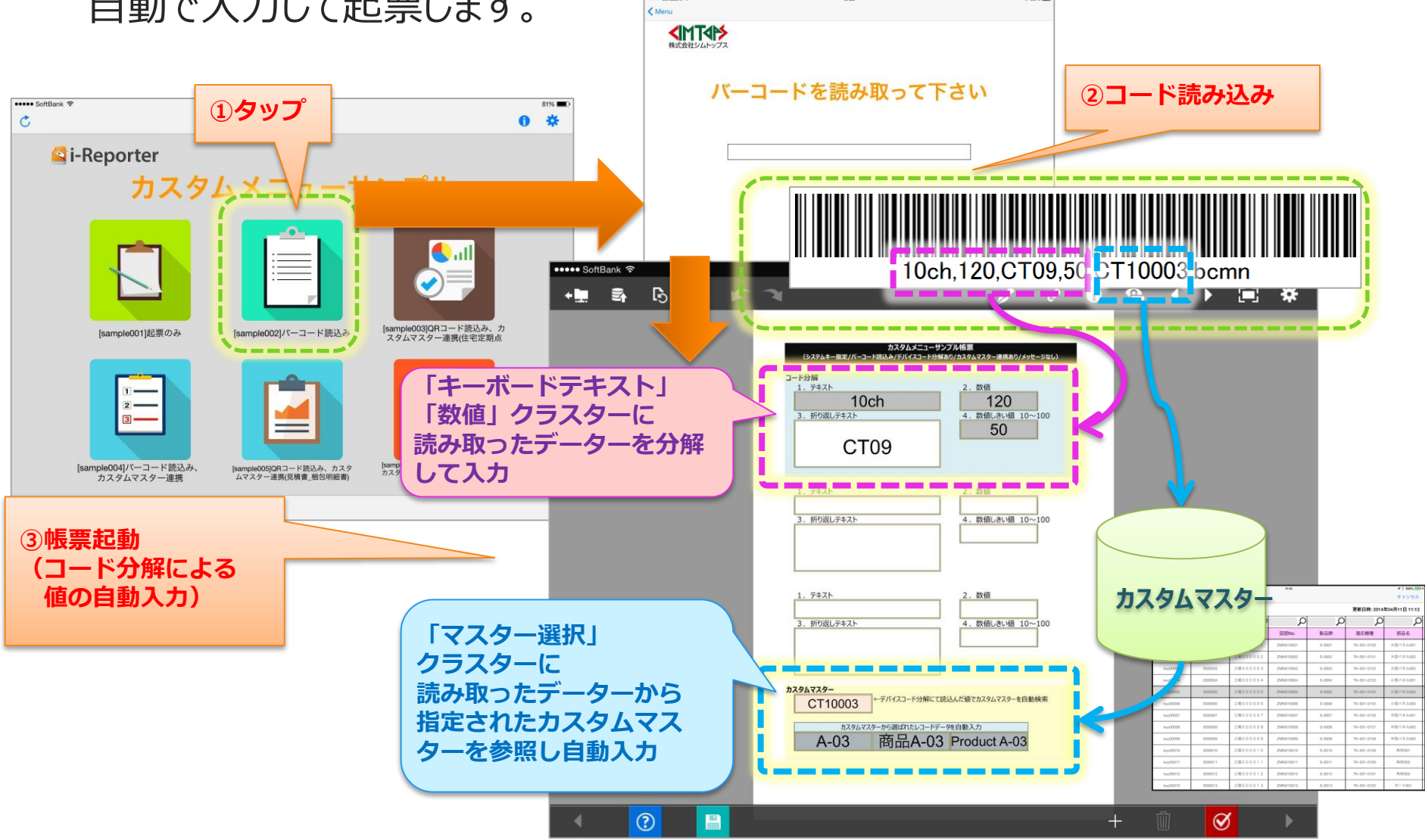

Copyright © 2015 CIMTOPS CORPORATION - All Rights Reserved.

#### サーバー接続先別アプリ起動モード 1~6のメニューへの設定項目

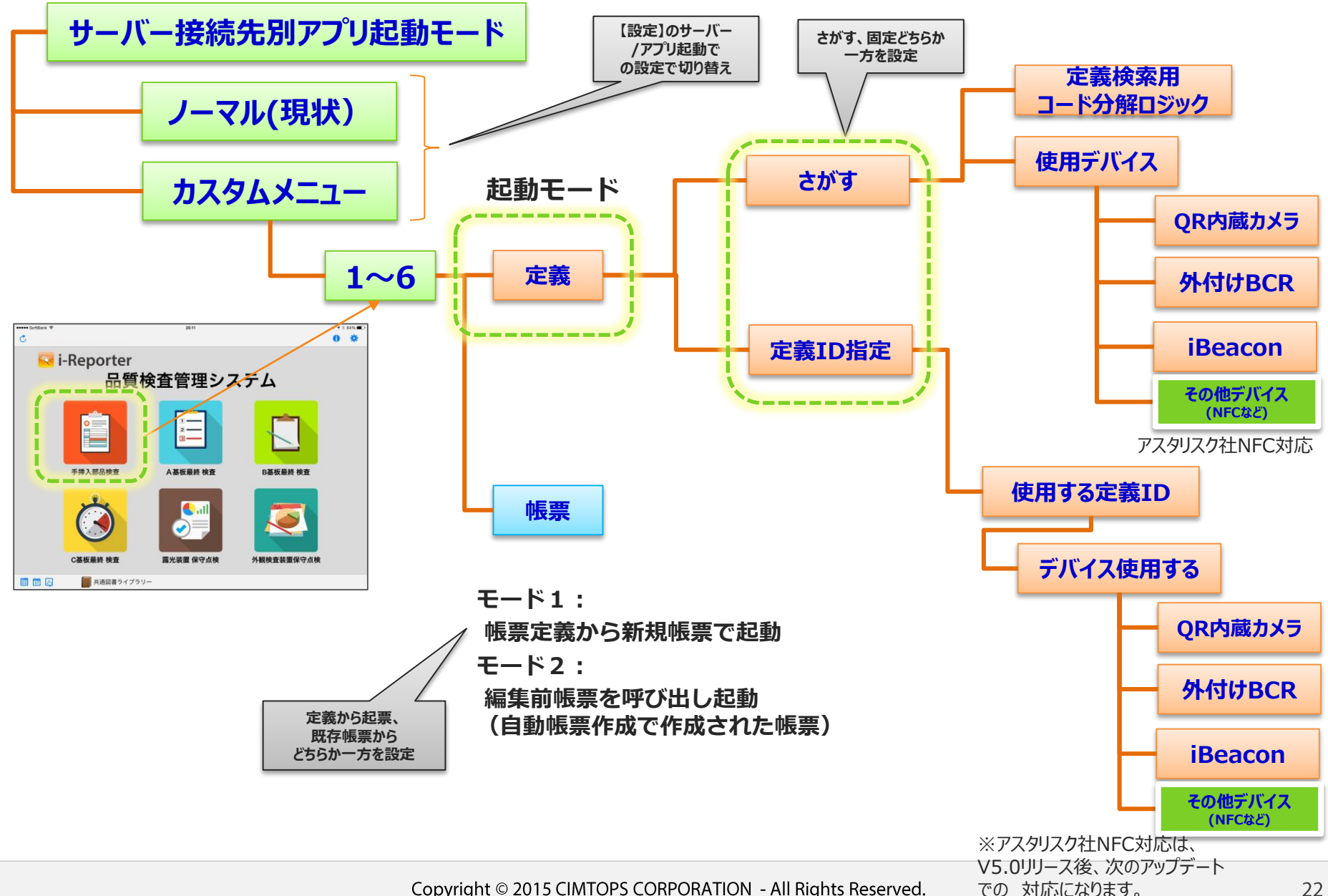

#### サーバー接続先別アプリ起動モード 1~6のメニューへの設定項目

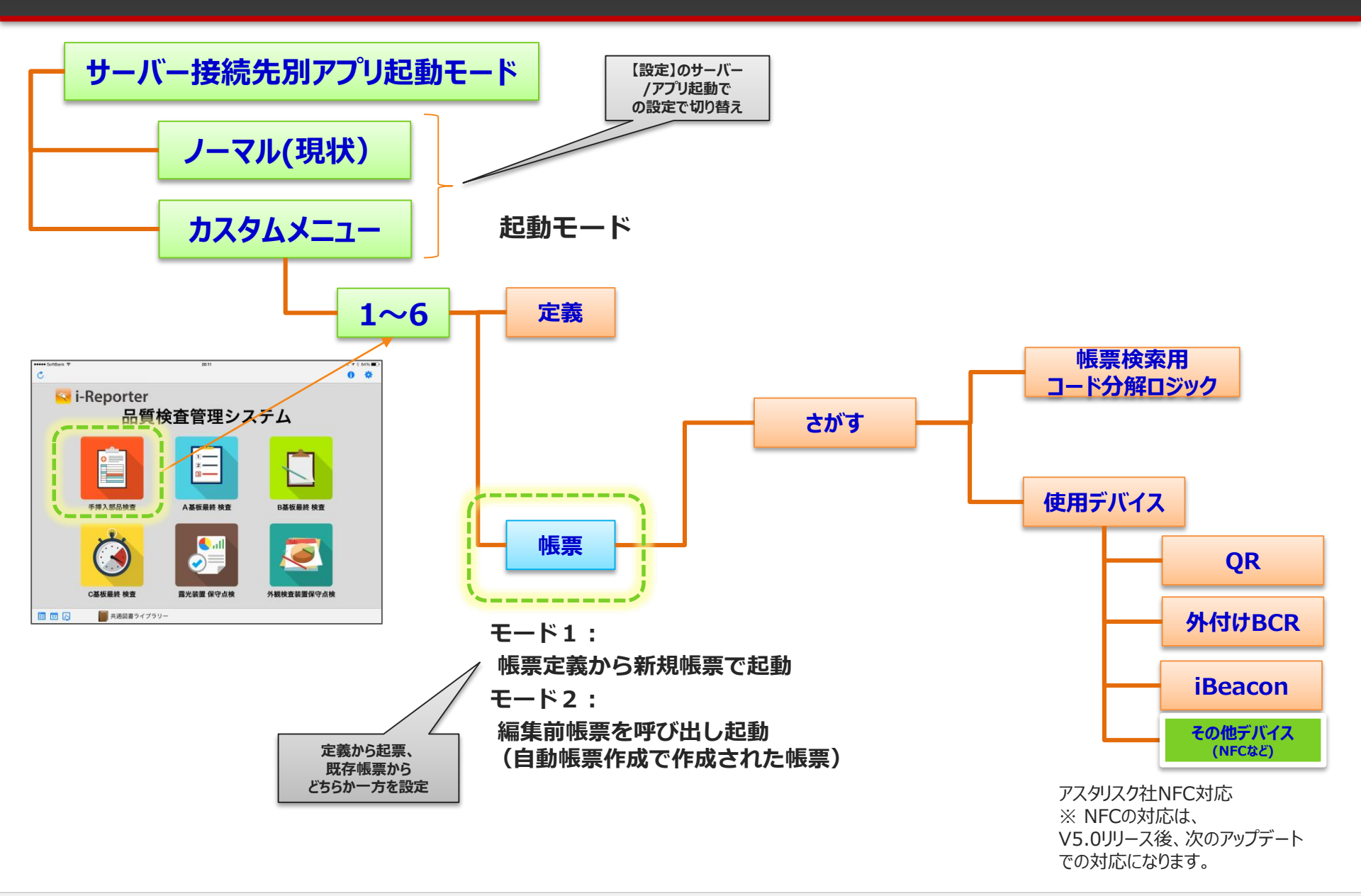

## 使用可能なデバイス

#### iPad,iPhoneの内蔵カメラ

ー対応コード UPC-A and UPC-E,EAN-8 and EAN-13,Code 39, Code 93,Code 128,ITF, Codabar.RSS-14 (all variants), **QR Code**, Data Matrix

- Bluetooth接続バーコードリーダー
- iBeacon

-iOS8 以上

#### iPhone5S専用NFCジャケット 6月初リリース予定

ー対応ジャケット http://asreader.jp/ NFC-AsReader(ASX-540R)

一対応タグ

https://www.smartrac-group.com/pr/smartrac-is-launching-its-new-ntag213-product-line.html SMARTRAC社製NFCタグ(BullsEye NTAG 213) 参考価格 20枚セット1,440円@72円

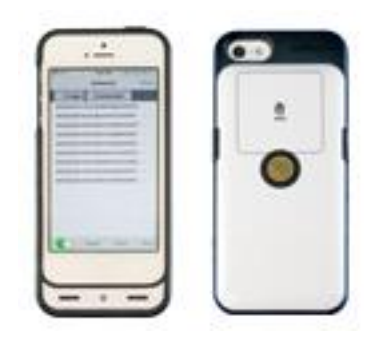

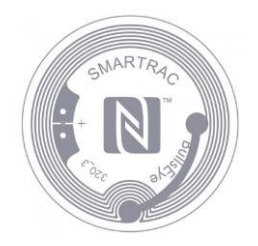

## デバイスが読み取るコードの分解方法

デバイスが読み取るコードの分解方法は、以下の3つの区切り文字タイプがあります。 読み取るコードのデーターに対して「shift\_jis」「utf-8」のいずれかのエンコード設定が可能です。

#### ①カンマ区切り

コードデータを予め","(カンマ)で区切っておく事でデータを分解します。

0125,近藤益男,営業部

#### 2タブ区切り

コードデータを予めタブで区切っておく事でデータを分解します。

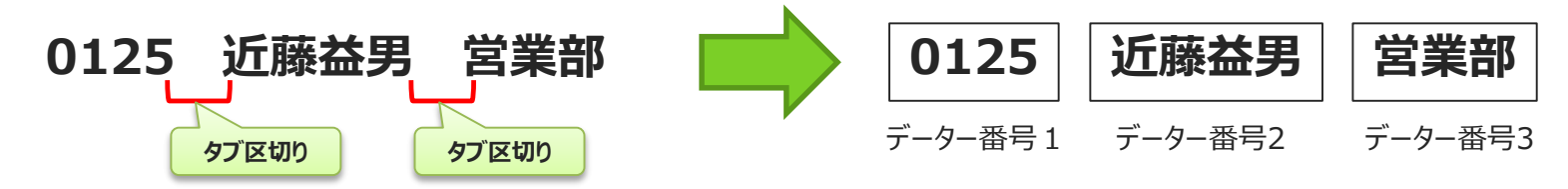

#### ③バイト指定区切り

区切りの無いコードデータに対して開始バイト位置とバイト数を指定しておき、該当箇所のデータを抜き出します。

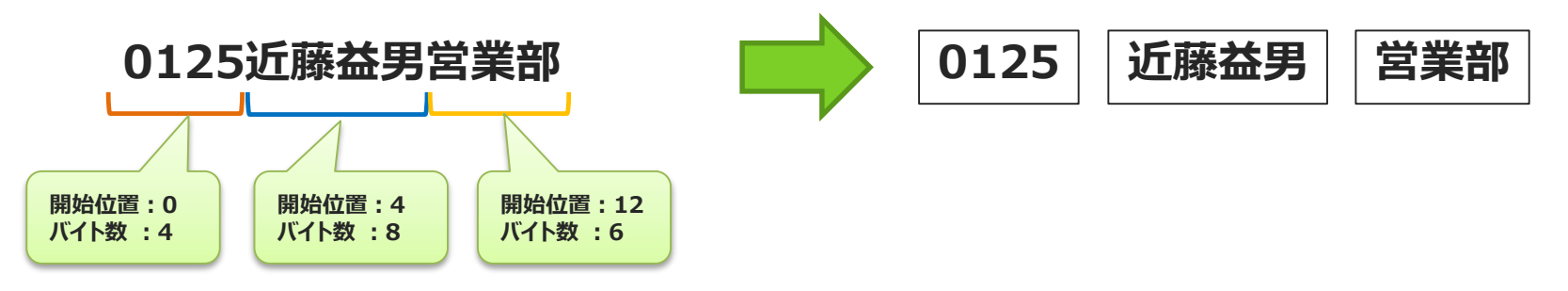

営業部

データー番号3

近藤益男

データー番号2

0125

データー番号1

#### デバイスコードから帳票定義を探す

- 帳票定義に検索用のSYSTEMキー1~5をV5で新設。
- デバイスが読み取るコードを分解し、SYSTEMキーとマッチングさせることにより、定義を特定します。
  - 区切り文字タイプ カンマの場合の例
    - SYSTEM KEY1 →データー番号=2でマッチング
    - SYSTEM KEY2 →データー番号=4でマッチング
    - SYSTEM KEY3 →データー番号 設定なし
    - SYSTEM KEY4 →データー番号 設定なし
    - SYSTEM KEY5 →データー番号 設定なし
  - デバイスから読み取るコードから
    - データー番号2=ABC12345→SYSTEM KEY1 =ABC12345
    - データー番号4=QQQ1→SYSTEM KEY2 =QQQ1
       でマッチングして帳票定義を検索する。

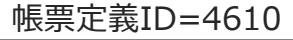

ConMas i-Reporter

不具合報告・品質対策シート

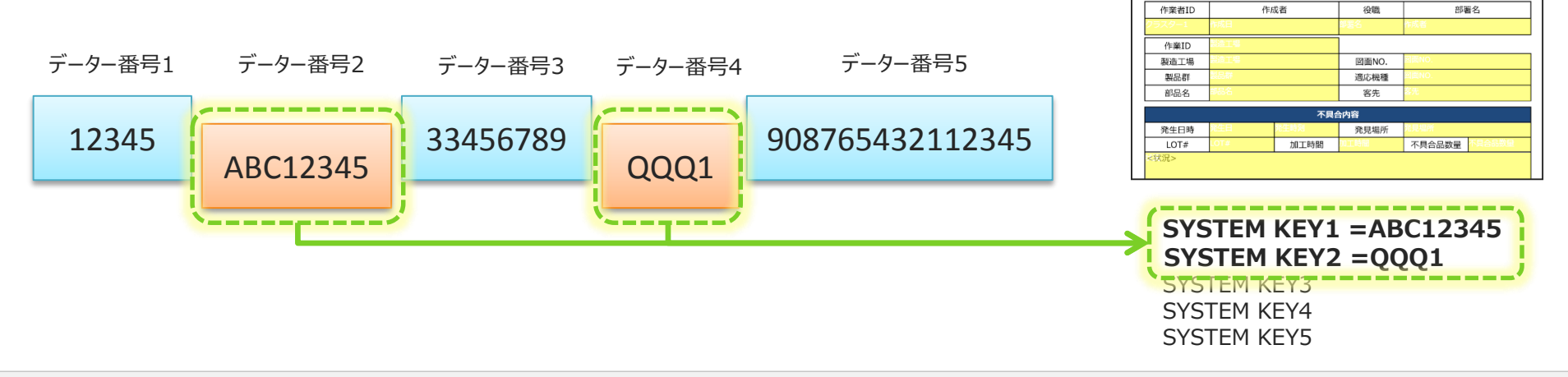

#### デバイスコードからの帳票を探す

- ・ 帳票に検索用のSYSTEMキー1~5をV5で新設。
- ・ 自動帳票作成処理において設定する運用を想定。
- デバイスが読み取るコードを分解し、SYSTEMキーとマッチングさせることにより、 定義を特定します。
  - 区切り文字タイプ カンマの場合の例
    - ・ SYSTEM KEY1 →データー番号=2でマッチング 例) 自動帳票作成処理において指示NOを設定
    - SYSTEM KEY2 →データー番号 設定なし
    - SYSTEM KEY3 →データー番号 設定なし
    - SYSTEM KEY4 →データー番号 設定なし
    - SYSTEM KEY5 →データー番号 設定なし
  - デバイスから読み取るコードから
    - ・ データー番号2=ABC12345=指示NO.
       →SYSTEM KEY1 =ABC12345でマッチングして帳票を検索

帳票ID=4612

🔄 ConMas i-Reporter

作成日

不具合報告・品質対策シート

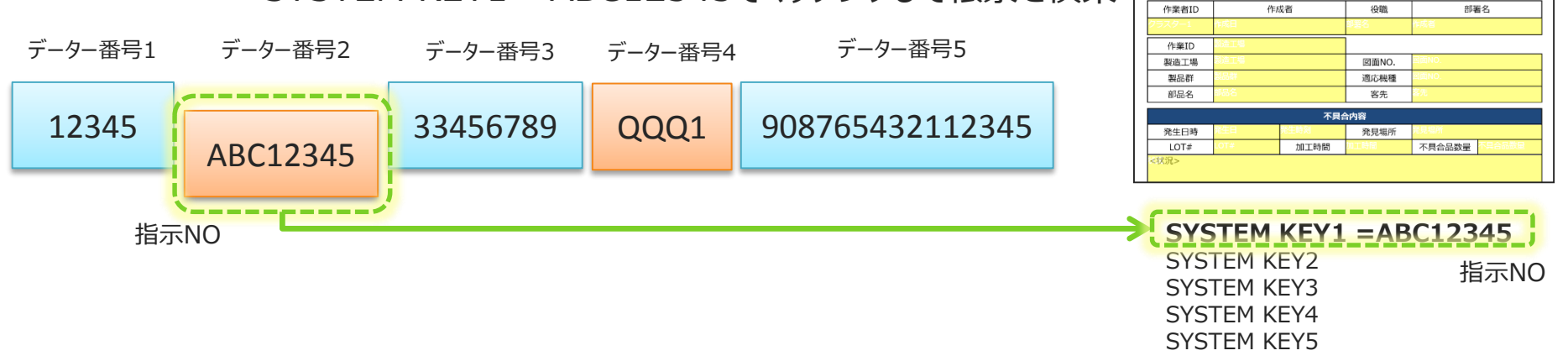

#### デバイスコードを分解して帳票へデーター入力

- 新規起票時に帳票にデーターを自動入力する方法
  - -①デバイスが読み取るコードを分解して複数のクラスター へ自動入力
  - -②デバイスが読み取るコードを分解して、
     カスタムマスターのレコードキーと連携して
     複数のクラスターへ自動入力

-③ひとつの帳票内で①②を混在させる入力も可能

#### デバイスが読み取るコードの分解からの自動入力例

- V4のQR分解と同じ動作をします。
- 区切り文字タイプ カンマ、タブ、バイトのいずれかを指定します。
- デバイスが読み取るコードの分解例
  - 区切り文字タイプ カンマのとき → データー番号で指定
    - データー番号=2→クラスター:社員コードへ入力します
    - データー番号=3→クラスター:社員名称へ入力します
    - データー番号=4→クラスター:所属へ入力します

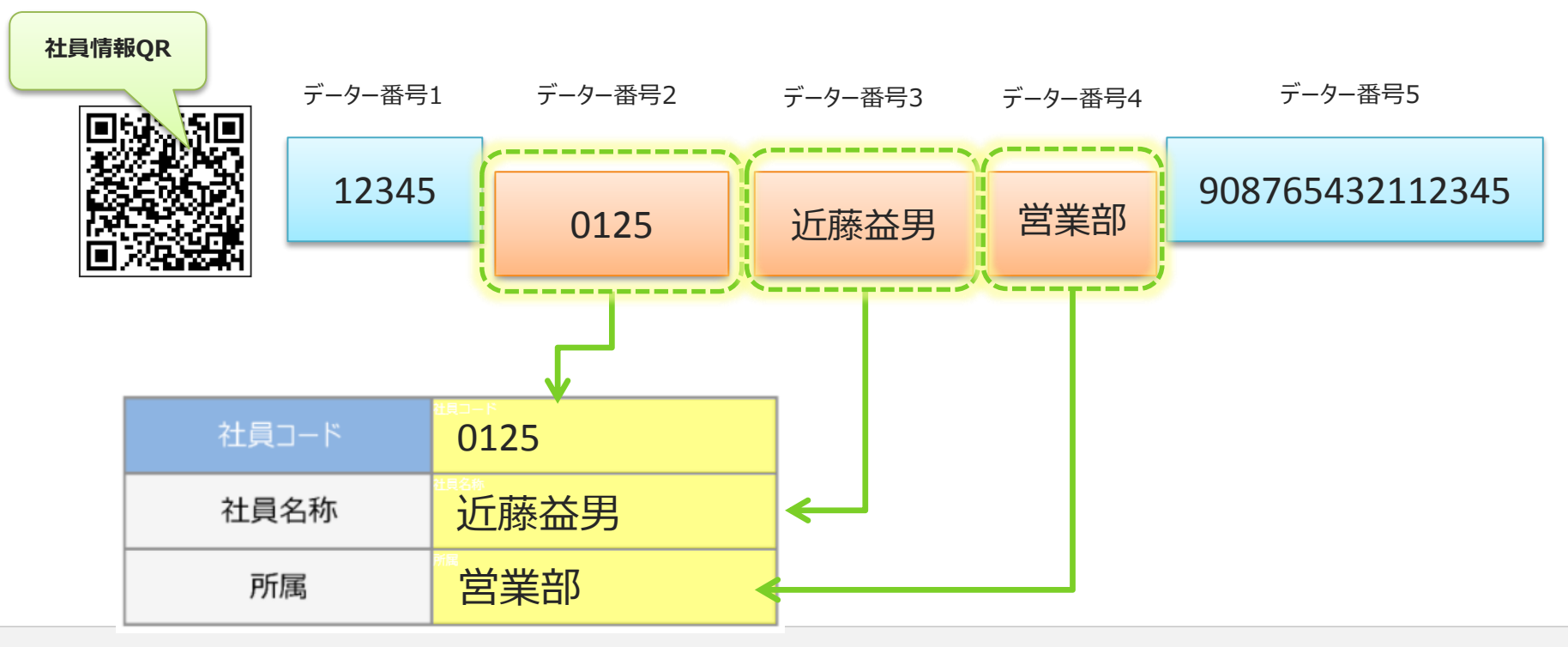

#### カスタムマスターの連携による自動入力

- 帳票に設定されたカスタムマスターから入力する複数のクラスターの 入力をデバイスが読み取るコードから自動入力する。
- 区切り文字タイプ カンマ、タブ、バイトのいずれかを指定します。
- デバイスが読み取るコードからのカスタムマスタ連携の例
  - 区切り文字タイプ カンマのとき → データー番号で指定

- データー番号=2 → マスターのレコードキーと設定

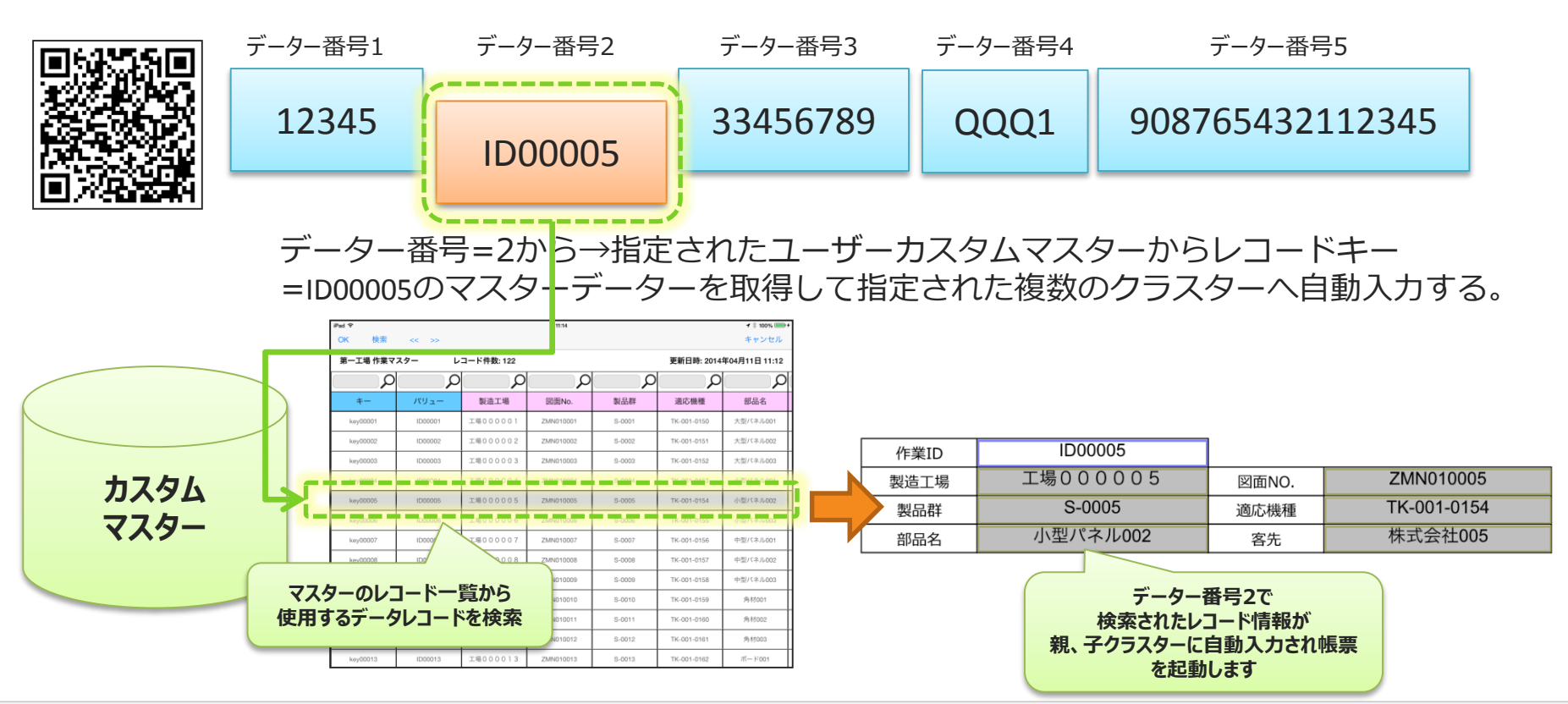

Copyright © 2015 CIMTOPS CORPORATION - All Rights Reserved.

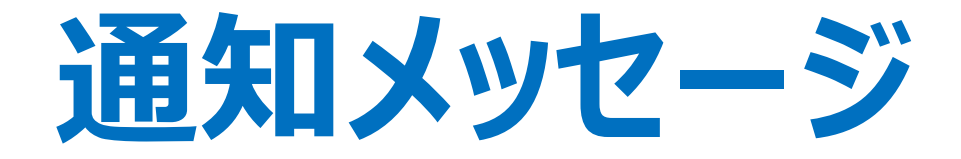

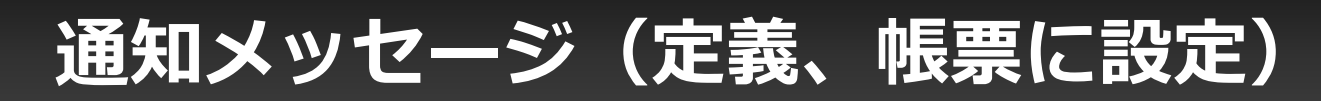

• 通知メッセージ(自動帳票作成での設定が可能)

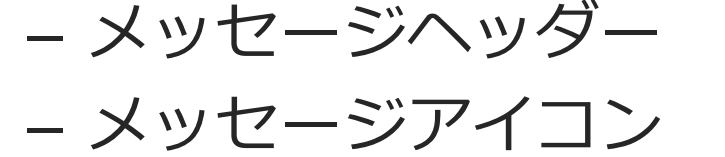

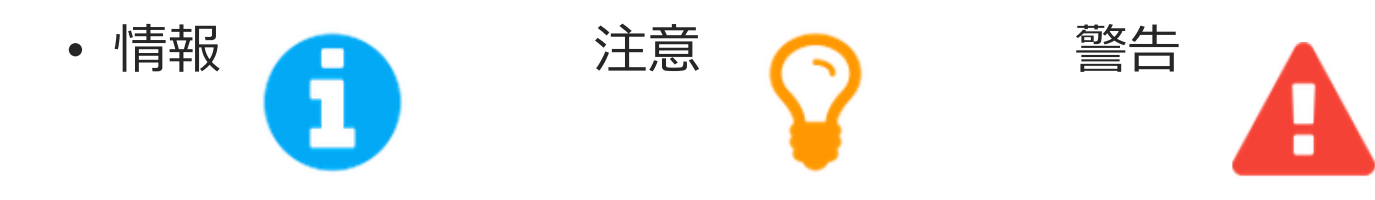

- メッセージ本文
- メッセージ画像ヘッダー
- メッセージ画像
- 参照URL
- 利用開始日
- 利用終了日

## 通知メッセージ Managerでの設定

#### • 通知メッセージは、定義、帳票それぞれに設定可能。

| ConMas Manager ログイン中:水野 貴司 [ ログアウト ]<br>Version:5.0.5378 |             |                                   |                                                |      |        |          |          |        |
|----------------------------------------------------------|-------------|-----------------------------------|------------------------------------------------|------|--------|----------|----------|--------|
| 帳票定義 入力帳票                                                | データー出力      | 自動帳票作成                            | ラベル管理                                          | 図書管理 | スケジュール | カスタムマスター | カスタムメニュー | システム管理 |
| ニー覧へ戻る<br>通知メッセージ                                        | 通知メッセージ設定   |                                   |                                                |      |        |          |          |        |
| の設定                                                      | ▼帳票別メッセージ情報 |                                   |                                                |      |        |          |          |        |
| 2. 2t2                                                   |             | <b>元定義ID</b> 2262                 |                                                |      |        |          |          |        |
| 「海知えいた」を完全                                               | 1           | 定義ID 226                          | 2269                                           |      |        |          |          |        |
|                                                          | ;           | 定義名称 [Sa                          | mple003]住宅定期点検_0                               | ζR   |        |          |          |        |
| 定義<br>帳票<br>□ 権限<br>□ 定義 / 帳票<br>□ クラスター<br>1:Sheet1     | ▼通知メッセージ    |                                   |                                                |      |        |          |          |        |
|                                                          |             | アイコン情報                            |                                                |      |        |          |          |        |
| 2:Sheet2                                                 | אשt         | マージヘッダー 【連                        | 【連絡】春の交通安全運動                                   |      |        |          |          |        |
| 3:Sheet3                                                 | د           | (ッセージ本文 今月                        | 今月は春の交通安全運動月間です。<br>いつも通り交通安全を心掛けましょう。 //      |      |        |          |          |        |
|                                                          |             | URL http                          | URL https://cimtops-support.com/i-Reporter/ja/ |      |        |          |          |        |
|                                                          | >           | く ッセージ備考                          |                                                |      |        |          |          |        |
|                                                          | メッセージ       | メッセージ画像ヘッダー         春の交通安全運動実施中!! |                                                |      |        |          |          |        |
|                                                          | د           | ダウ                                |                                                |      |        |          |          |        |
|                                                          |             | 利用開始日                             |                                                |      |        |          |          |        |
|                                                          |             | 利用終了日                             |                                                |      |        |          |          |        |
|                                                          |             |                                   |                                                |      |        |          |          |        |

#### 通知メッセージ

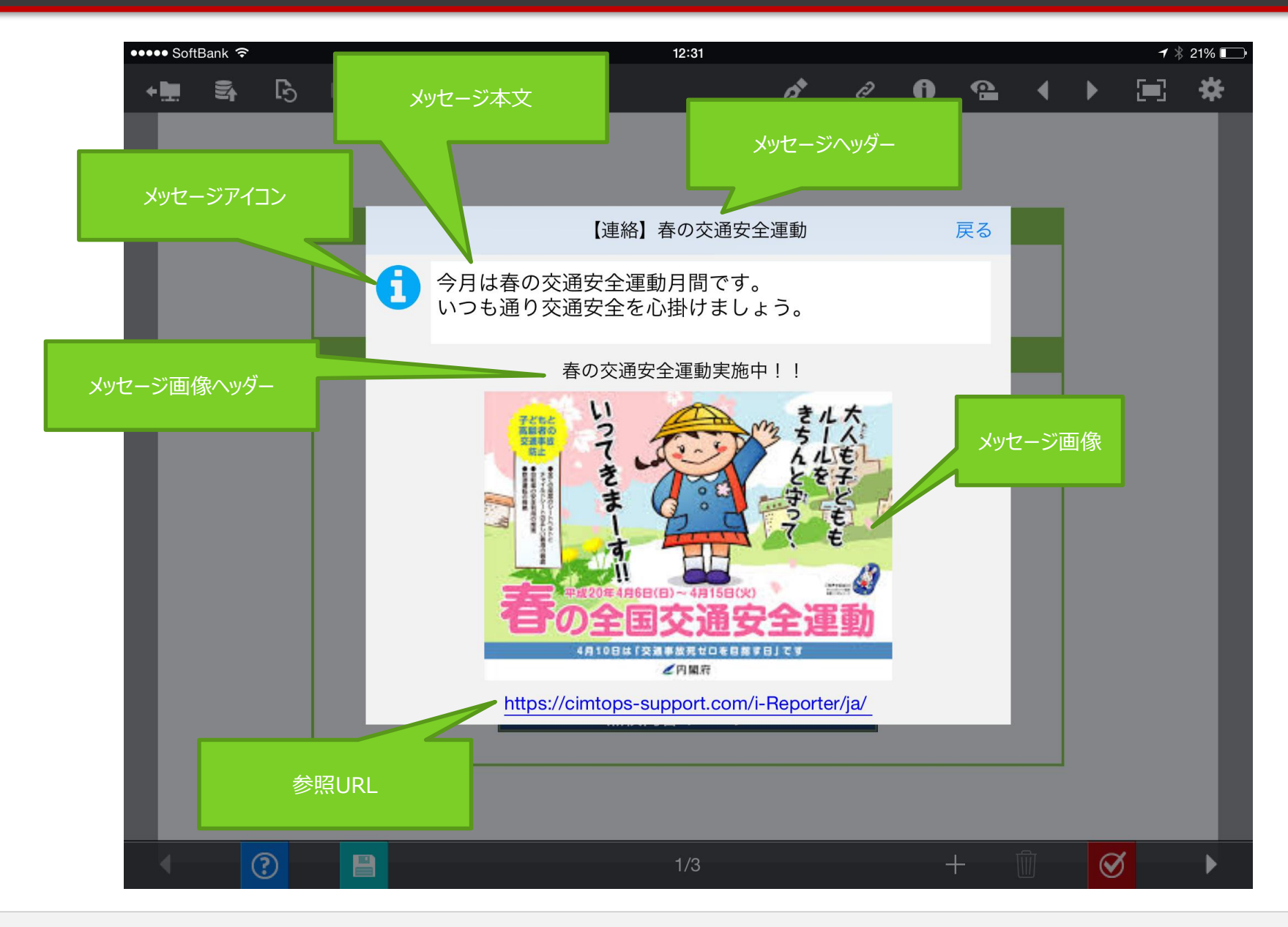

Copyright © 2015 CIMTOPS CORPORATION - All Rights Reserved.

# 適用業務イメージ

## プリント基板の検査工程での品質記録

![](_page_35_Figure_1.jpeg)

Copyright © 2015 CIMTOPS CORPORATION - All Rights Reserved.

#### 店舗、設備機器の保守点検業務

![](_page_36_Figure_1.jpeg)

#### 溶接ロボットの保全点検業務

![](_page_37_Figure_1.jpeg)

Copyright © 2015 CIMTOPS CORPORATION - All Rights Reserved.

# Windows版でのリリース時期

#### カスタムメニューWindows版でのリリース時期

- ・ 2015年9月末リリースを予定。
- 仕様制限事項
  - デバイスは、USB接続、Bluetooth接続の外付けバーコードリーダーのみ。
    - ・Windowsタブレットの内蔵カメラによるコード読取は対応なし。
    - Beacon、NFCの対応はなし。

![](_page_40_Picture_0.jpeg)

### カスタムメニュー今後の拡張予定

- そのボタンメニューから過去に作成した帳票の呼び出し
  - そのボタンメニューで過去に作成した帳票を呼び出すことができます。
- 6ボタンメニューのほかに、8ボタンメニュー、12ボタンメニュー、
   20ボタンメニューを用意。
- メニューパネルを、複数設定可能にします。
   ページめくりでメニューパネル間を遷移できます。
- ・ メニューパネル単位にユーザーグループ権限の設定を可能にします。
  - ユーザーによって使用できるメニューパネルを制限できます。
  - A工場向け保全メニュー、B工場向け保全メニューなどの設定の 切り替えができます。

8ボタン・バージョン

![](_page_42_Picture_1.jpeg)

#### 12ボタン・バージョン

![](_page_43_Picture_1.jpeg)

Copyright © 2015 CIMTOPS CORPORATION - All Rights Reserved.

#### 20ボタン・バージョン

![](_page_44_Picture_1.jpeg)

#### お使いの手書き帳票を そのままタブレット帳票に

使い慣れたExcel帳票が<そのまま>iPadやWindowsタブレットの 電子帳票に。手書き紙帳票の良さを変えることなく、ペーパーレス化。

2013年04月23日(

ConMas i-Reporter

anaB MAIN 26.16.27 不具合報告·品質対策5

1323